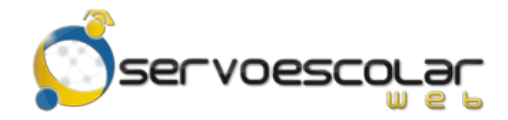

Manual del Familiar

# Estados de Cuenta

#### Introducción

El familiar tiene la posibilidad de consultar el estado de cuenta del alumno para verificar el importe total pendiente de saldar. Incluso puede observar que conceptos han sido abonados y la referencia del comprobante de pago a cada uno de ellos.

Este módulo es útil para familiares de alumnos de nivel básico, quienes generalmente se encargan de realizar los trámites de pago de colegiaturas u otros conceptos.

## Acceso al módulo

Ingrese al menú *FAMILIAR*, pulse la opción *Administrativos* y seleccione el módulo *Estados de Cuenta*.

| * ?                     |             | Familiar | Servicios - Administra          | itivos 👌 E          | stados de ( | Cuenta               |            |            |                     |              |
|-------------------------|-------------|----------|---------------------------------|---------------------|-------------|----------------------|------------|------------|---------------------|--------------|
| Seleccionar alumno      |             |          |                                 |                     |             |                      |            |            |                     |              |
| Alumno<br>Acuña Vela Ka | ren Aracely |          | Estado de cu                    | enta del perio<br>6 | do<br>•     | Saldo<br>\$19,200.00 |            |            |                     |              |
| Imprimi                 | ir          |          |                                 |                     |             |                      |            |            |                     |              |
| Fecha                   | Cobranza    | Concepto | Descripción                     | Cargo               | Recargo     | Desc/Beca/Cond       | Pago       | Saldo      | Referencias         | Acciones     |
| 01/02/2016              | C-SEC       | INS      | Inscripción Ciclo 2016-<br>2017 | \$4,000.00          | \$0.00      | \$400.00             | \$0.00     | \$3,600.00 |                     |              |
| 01/09/2016              | C-SEC       | C-SEP    | Colegiatura Septiembre<br>2016  | \$3,000.00          | \$150.00    | \$0.00               | \$3,150.00 | \$0.00     | 17/02/2017 CR000005 | Comprobantes |
| 01/10/2016              | C-SEC       | C-OCT    | Colegiatura Octubre<br>2016     | \$3,000.00          | \$150.00    | \$1,150.00           | \$2,000.00 | \$0.00     | 17/02/2017 CR000009 | Comprobantes |
| 01/11/2016              | C-SEC       | C-NOV    | Colegiatura Noviembre<br>2016   | \$3,000.00          | \$150.00    | \$0.00               | \$0.00     | \$3,150.00 |                     |              |
| 01/12/2016              | C-SEC       | C-DIC    | Colegiatura Diciembre<br>2016   | \$3,000.00          | \$150.00    | \$0.00               | \$0.00     | \$3,150.00 |                     |              |
| 01/01/2017              | C-SEC       | C-ENE    | Colegiatura Enero 2017          | \$3,000.00          | \$150.00    | \$0.00               | \$0.00     | \$3,150.00 |                     |              |
| 01/02/2017              | C-SEC       | C-FEB    | Colegiatura Febrero<br>2017     | \$3,000.00          | \$150.00    | \$0.00               | \$0.00     | \$3,150.00 |                     |              |
| 01/03/2017              | C-SEC       | C-MAR    | Colegiatura Marzo 2017          | \$3,000.00          | \$0.00      | \$0.00               | \$0.00     | \$3,000.00 |                     |              |
| 01/04/2017              | C-SEC       | C-ABR    | Colegiatura Abril 2017          | \$3,000.00          | \$0.00      | \$0.00               | \$0.00     | \$3,000.00 |                     |              |
| 01/05/2017              | C-SEC       | C-MAY    | Colegiatura Mayo 2017           | \$3,000.00          | \$0.00      | \$0.00               | \$0.00     | \$3,000.00 |                     |              |
| 01/06/2017              | C-SEC       | C-JUN    | Colegiatura Junio 2017          | \$3,000.00          | \$0.00      | \$0.00               | \$0.00     | \$3,000.00 |                     |              |

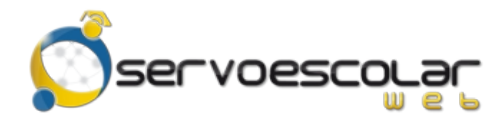

#### Consultar el Estado de Cuenta

Para consultar un Estado de Cuenta, en *Alumno*, seleccione el nombre de la persona a consultar sus pagos.

En Estado de Cuenta del periodo, seleccione el período de cobranza correspondiente.

| * ?                      |          | Familiar      | Servicios - Administra          | tivos 👌 E  | stados de ( | Cuenta         |            |            |                     |              |
|--------------------------|----------|---------------|---------------------------------|------------|-------------|----------------|------------|------------|---------------------|--------------|
| Seleccionar alumno       |          |               |                                 |            |             |                |            |            |                     |              |
| Alumno                   |          |               | Estado de cuenta del periodo    |            |             | Saldo          |            |            |                     |              |
| Acuña Vela Karen Aracely |          | ▼ Periodo 201 | 6                               | •          | \$19,200.00 |                |            |            |                     |              |
|                          | ir       |               |                                 |            |             |                |            |            |                     |              |
| Fecha                    | Cobranza | Concepto      | Descripción                     | Cargo      | Recargo     | Desc/Beca/Cond | Pago       | Saldo      | Referencias         | Acciones     |
| 01/02/2016               | C-SEC    | INS           | Inscripción Ciclo 2016-<br>2017 | \$4,000.00 | \$0.00      | \$400.00       | \$0.00     | \$3,600.00 |                     |              |
| 01/09/2016               | C-SEC    | C-SEP         | Colegiatura Septiembre<br>2016  | \$3,000.00 | \$150.00    | \$0.00         | \$3,150.00 | \$0.00     | 17/02/2017 CR000005 | Comprobantes |
| 01/10/2016               | C-SEC    | C-OCT         | Colegiatura Octubre<br>2016     | \$3,000.00 | \$150.00    | \$1,150.00     | \$2,000.00 | \$0.00     | 17/02/2017 CR000009 | Comprobantes |
| 01/11/2016               | C-SEC    | C-NOV         | Colegiatura Noviembre<br>2016   | \$3,000.00 | \$150.00    | \$0.00         | \$0.00     | \$3,150.00 |                     |              |
| 01/12/2016               | C-SEC    | C-DIC         | Colegiatura Diciembre<br>2016   | \$3,000.00 | \$150.00    | \$0.00         | \$0.00     | \$3,150.00 |                     |              |
| 01/01/2017               | C-SEC    | C-ENE         | Colegiatura Enero 2017          | \$3,000.00 | \$150.00    | \$0.00         | \$0.00     | \$3,150.00 |                     |              |
| 01/02/2017               | C-SEC    | C-FEB         | Colegiatura Febrero<br>2017     | \$3,000.00 | \$150.00    | \$0.00         | \$0.00     | \$3,150.00 |                     |              |
| 01/03/2017               | C-SEC    | C-MAR         | Colegiatura Marzo 2017          | \$3,000.00 | \$0.00      | \$0.00         | \$0.00     | \$3,000.00 |                     |              |
| 01/04/2017               | C-SEC    | C-ABR         | Colegiatura Abril 2017          | \$3,000.00 | \$0.00      | \$0.00         | \$0.00     | \$3,000.00 |                     |              |
| 01/05/2017               | C-SEC    | C-MAY         | Colegiatura Mayo 2017           | \$3,000.00 | \$0.00      | \$0.00         | \$0.00     | \$3,000.00 |                     |              |
| 01/06/2017               | C-SEC    | C-JUN         | Colegiatura Junio 2017          | \$3,000.00 | \$0.00      | \$0.00         | \$0.00     | \$3,000.00 |                     |              |

Dentro del campo Saldo, se muestra el total de adeudo del alumno a la fecha actual.

En la rejilla, se desglosan los cargos asignados al alumno, incluyendo recargos, descuentos y/o condonaciones, pagos y saldos.

Si un cargo ha sido pagado, en la columna *Referencias*, se muestra la fecha y folio del comprobante.

✓ Nota: En caso de haber más de una referencia para un mismo cargo, posicione el cursor sobre la columna y el renglón correspondiente; automáticamente se muestra un aviso con todas las referencias vinculadas.

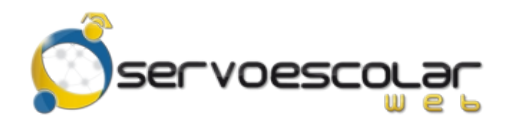

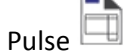

Comprobantes para descargar los comprobantes relacionados al cargo.

|                  |               |            | Filas 10  |
|------------------|---------------|------------|-----------|
| Fecha            | Serie y folio | Total      | Acciones  |
| 17/02/2017 17:12 | CR000009      | \$2,000.00 | Descargar |
| 17/02/2017 17:11 | CC000001      | \$1,150.00 | Descargar |
| Descargar co     | mprobantes    | Cancelar   |           |

Pulse 👼 Descargar para obtener una copia del comprobante en formato PDF.

✓ Nota: En caso de ser una factura, también se puede descargar el archivo XML.

Descargar comprobantes para obtener una copia en formato comprimido, de todos los Pulse comprobantes de pagos aplicados al cargo.

## **Proceso adicionales**

Imprimir para generar en pantalla y/o en papel un listado del Estado de Cuenta.

COLEGIO UNIVERSAL BLVD. NORMALISTAS No.Int. 12 No.Ext. 124 Primer Cuadro (Centro) CP 81200 Los Mochis, Sinaloa

| C |  |
|---|--|
|   |  |

Pulse

|            |              | L                           | istado de estado d | e cuenta al O | 8 de marzo | del 2017 |           |                     |  |  |
|------------|--------------|-----------------------------|--------------------|---------------|------------|----------|-----------|---------------------|--|--|
| Nombre     |              |                             |                    |               |            |          | F         | echa                |  |  |
| Acuña Vela | Karen Arac   | 08/03/2017                  |                    |               |            |          |           |                     |  |  |
| Acuna vela | Naren Alao   | ciy                         |                    |               |            |          |           | 0103/2011           |  |  |
| Periodo    | Descripció   | in                          |                    |               |            |          |           |                     |  |  |
| Fecha      | Concepto     | Descripción                 | Cargo              | Descuento     | Recargo    | Abono    | Saldo     | Referencias         |  |  |
| 2016       | Periodo 2016 |                             |                    |               |            |          |           |                     |  |  |
| 01/02/2016 | INS          | Inscripción Ciclo 2016-2017 | 4,000.00           | 400.00        | 0.00       | 0.00     | 3,600.00  |                     |  |  |
| 01/09/2016 | C-SEP        | Colegiatura Septiembre 2016 | 3,000.00           | 0.00          | 150.00     | 3,150.00 | 0.00      | 17/02/2017 CR000005 |  |  |
| 01/10/2016 | C-OCT        | Colegiatura Octubre 2016    | 3,000.00           | 1,150.00      | 150.00     | 2,000.00 | 0.00      | 17/02/2017 CR000009 |  |  |
| 01/11/2016 | C-NOV        | Colegiatura Noviembre 2016  | 3,000.00           | 0.00          | 150.00     | 0.00     | 3,150.00  |                     |  |  |
| 01/12/2016 | C-DIC        | Colegiatura Diciembre 2016  | 3,000.00           | 0.00          | 150.00     | 0.00     | 3,150.00  |                     |  |  |
| 01/01/2017 | C-ENE        | Colegiatura Enero 2017      | 3,000.00           | 0.00          | 150.00     | 0.00     | 3,150.00  |                     |  |  |
| 01/02/2017 | C-FEB        | Colegiatura Febrero 2017    | 3,000.00           | 0.00          | 150.00     | 0.00     | 3,150.00  |                     |  |  |
| 01/03/2017 | C-MAR        | Colegiatura Marzo 2017      | 3,000.00           | 0.00          | 0.00       | 0.00     | 3,000.00  |                     |  |  |
| 01/04/2017 | C-ABR        | Colegiatura Abril 2017      | 3,000.00           | 0.00          | 0.00       | 0.00     | 3,000.00  |                     |  |  |
| 01/05/2017 | C-MAY        | Colegiatura Mayo 2017       | 3,000.00           | 0.00          | 0.00       | 0.00     | 3,000.00  |                     |  |  |
| 01/06/2017 | C-JUN        | Colegiatura Junio 2017      | 3,000.00           | 0.00          | 0.00       | 0.00     | 3,000.00  |                     |  |  |
|            |              | Total                       | 34,000.00          | 1,550.00      | 900.00     | 5,150.00 | 28,200.00 |                     |  |  |
|            |              | Totales                     | 34,000.00          | 1,550.00      | 900.00     | 5,150.00 | 28,200.00 |                     |  |  |